# MSOfficeのインストール方法

公立はこだて未来大学生協学生委員会

## システムオリエンテーション中ではなく 帰宅後家で行ってください

## https://m365.cloud.microsoft/ にアクセス

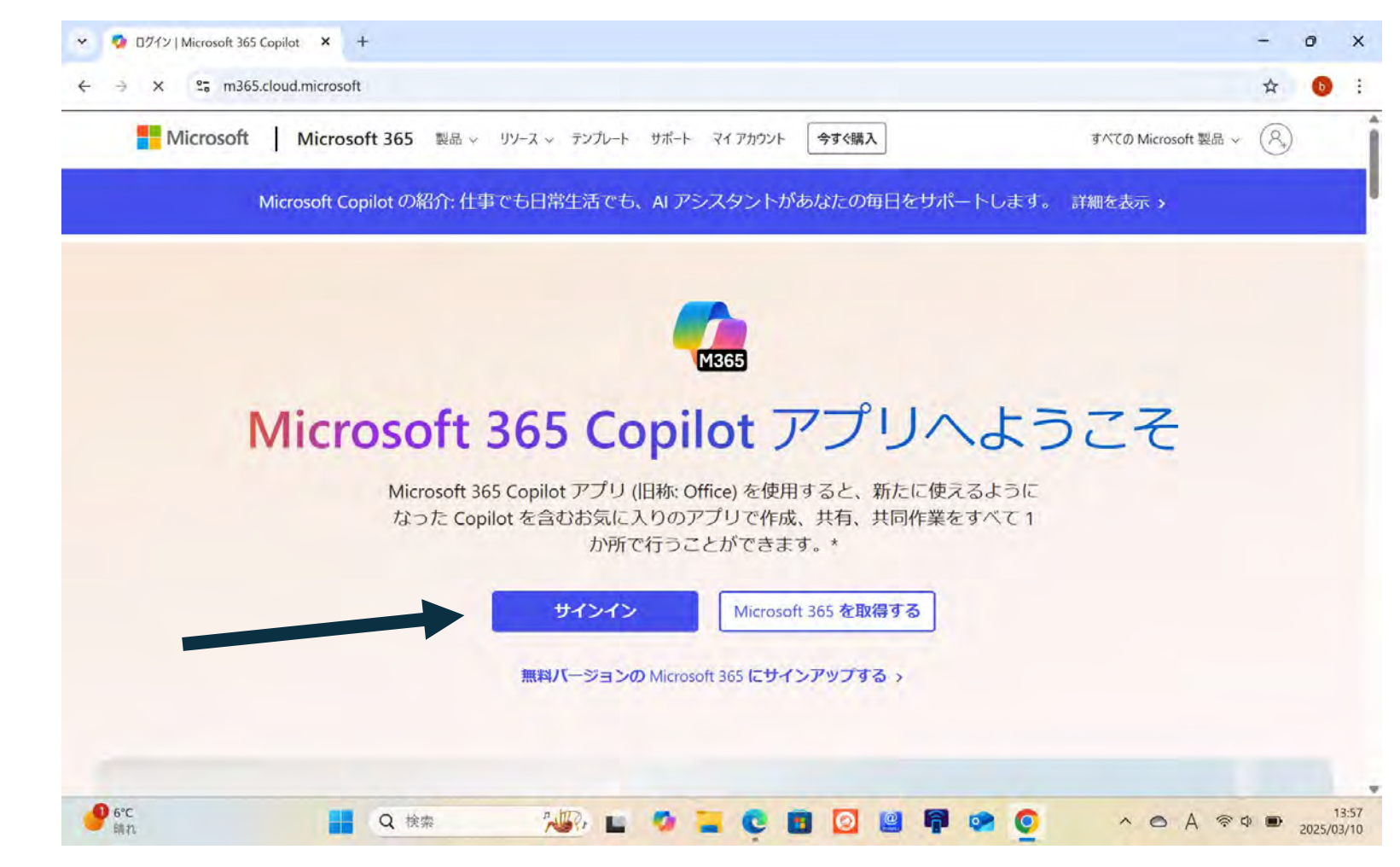

### "サインイン"を クリック

## 大学用メールアドレスでログイン

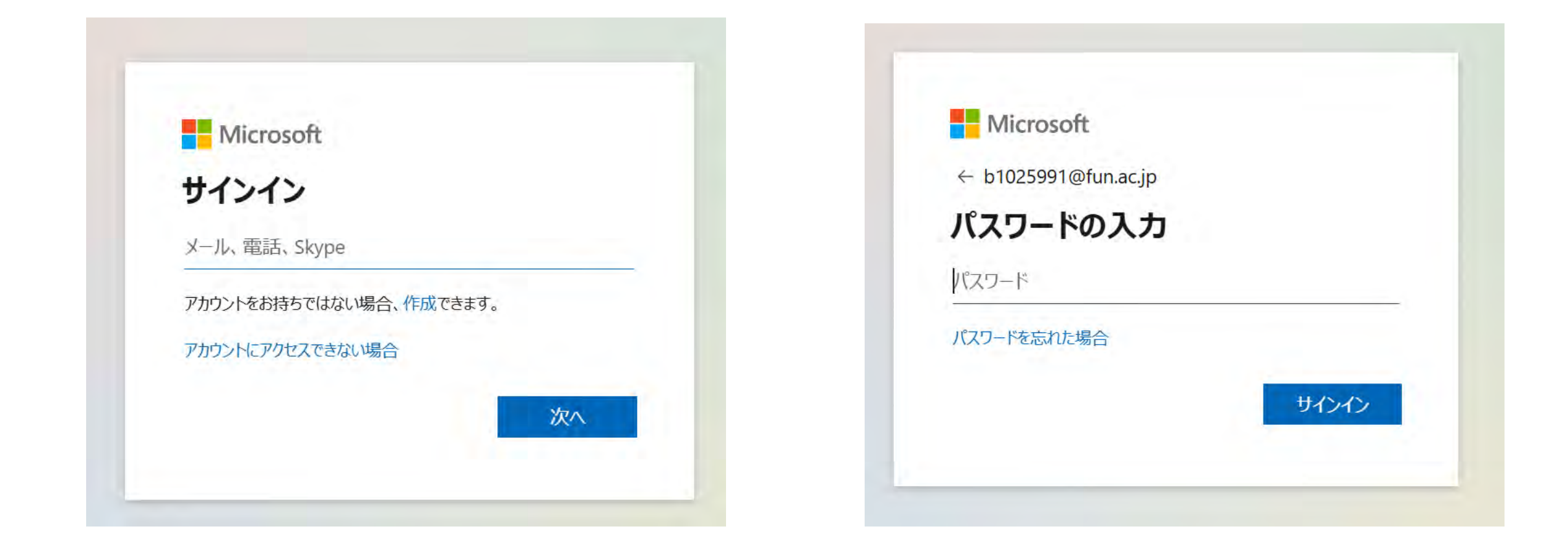

## サインイン状態の維持

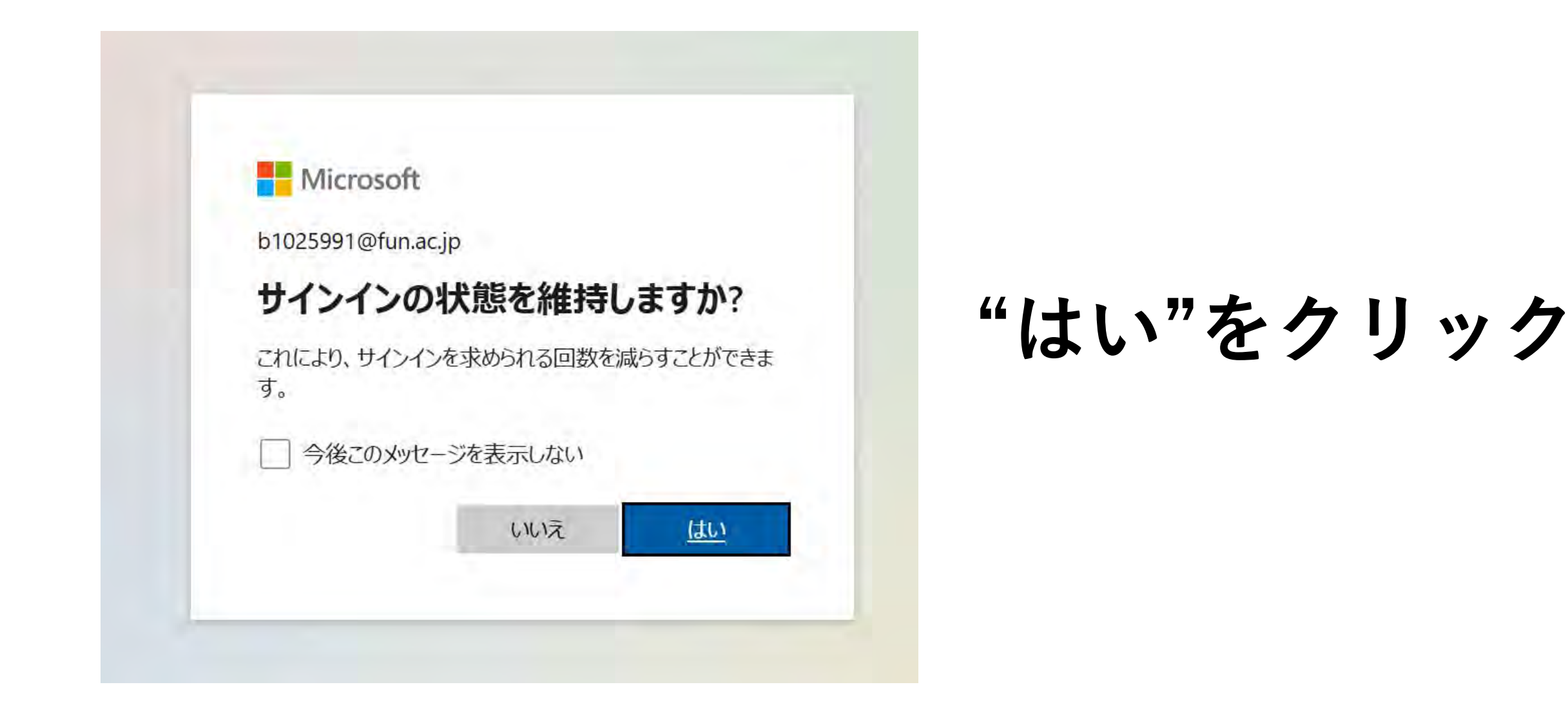

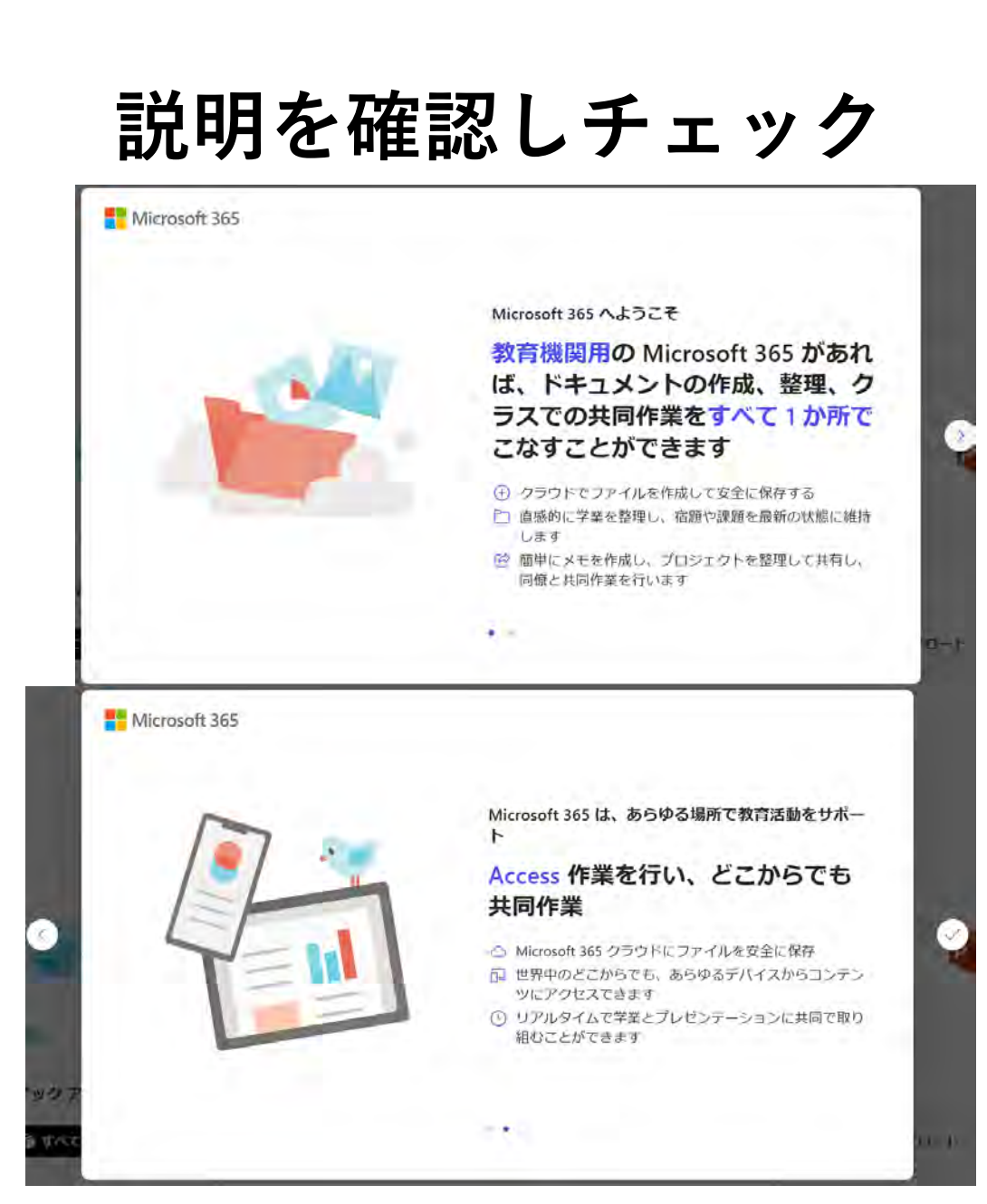

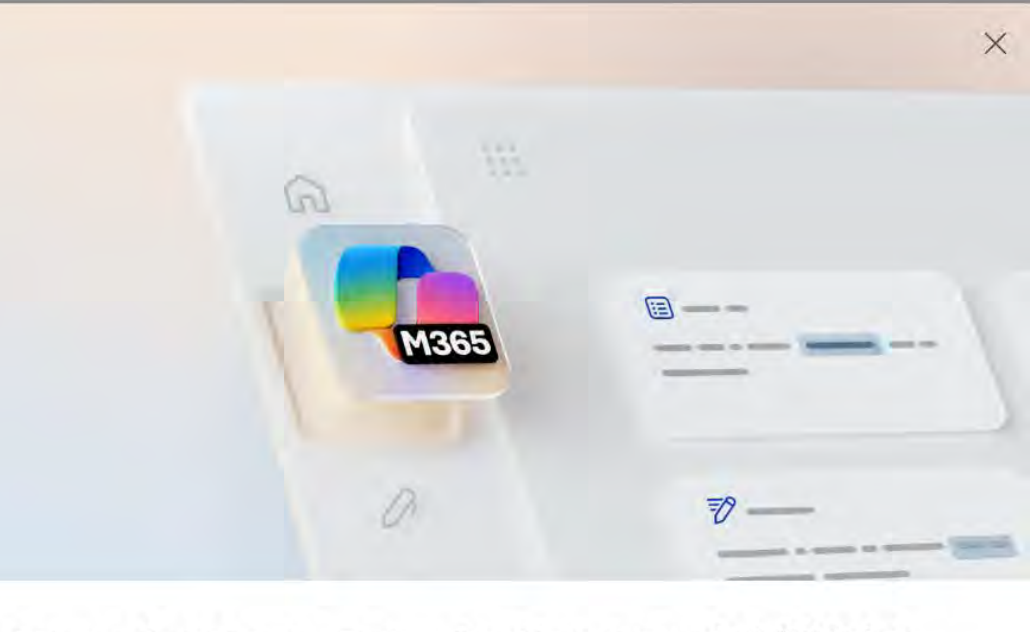

#### Microsoft 365 Apps で Copilot Chat のロックを解除する

Microsoft 365 Copilot アプリ、Teams、Outlookの AI 搭載の機能にアクセスします。

今は行わない

Copilot Chat の追加

### "今は行わない"をクリック

## "インストールなど"をクリックし "Microsoft365アプリをインストールする"をクリック

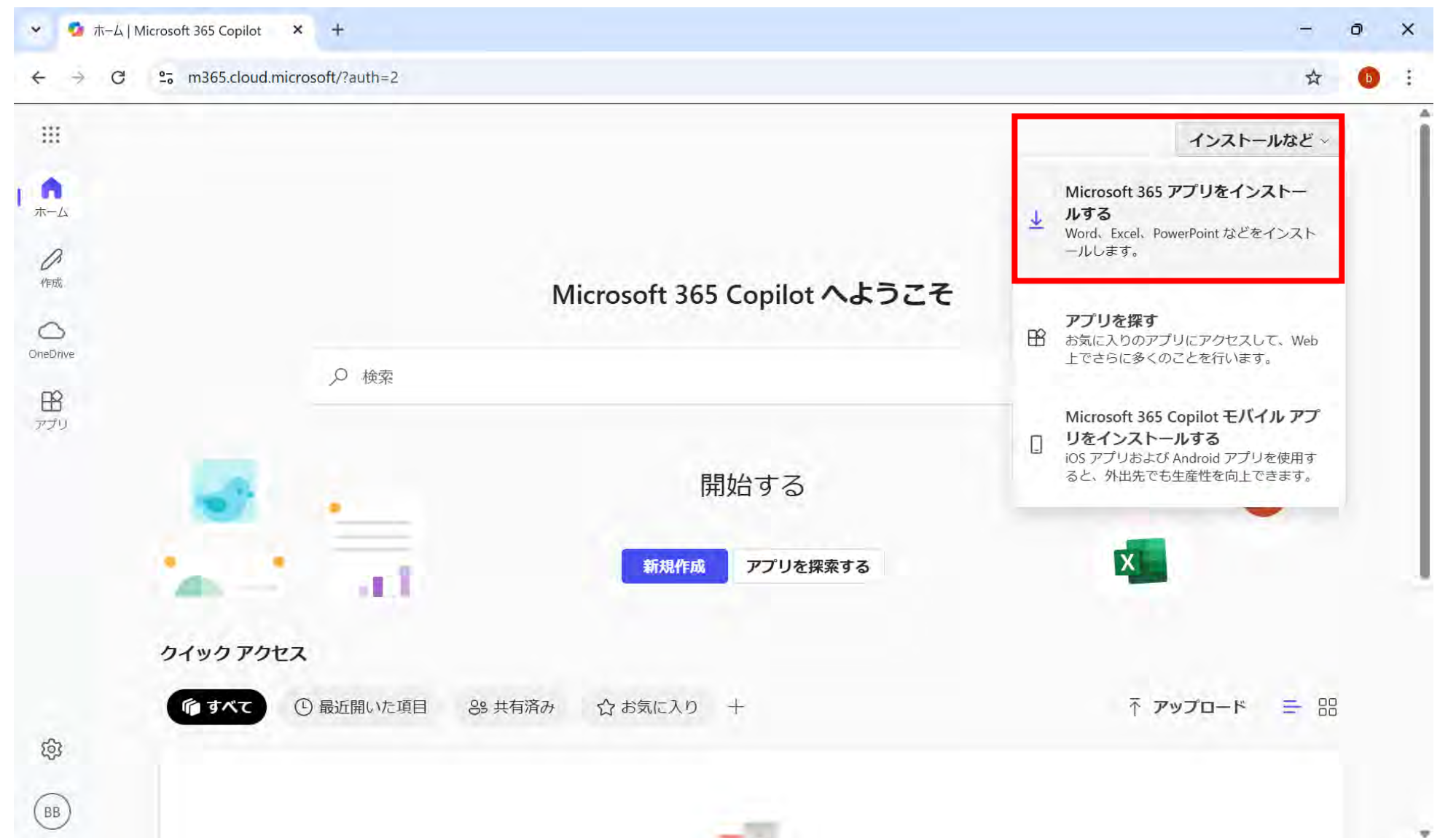

## "Officeのインストール"をクリックし ダウンロードしたファイルを開く

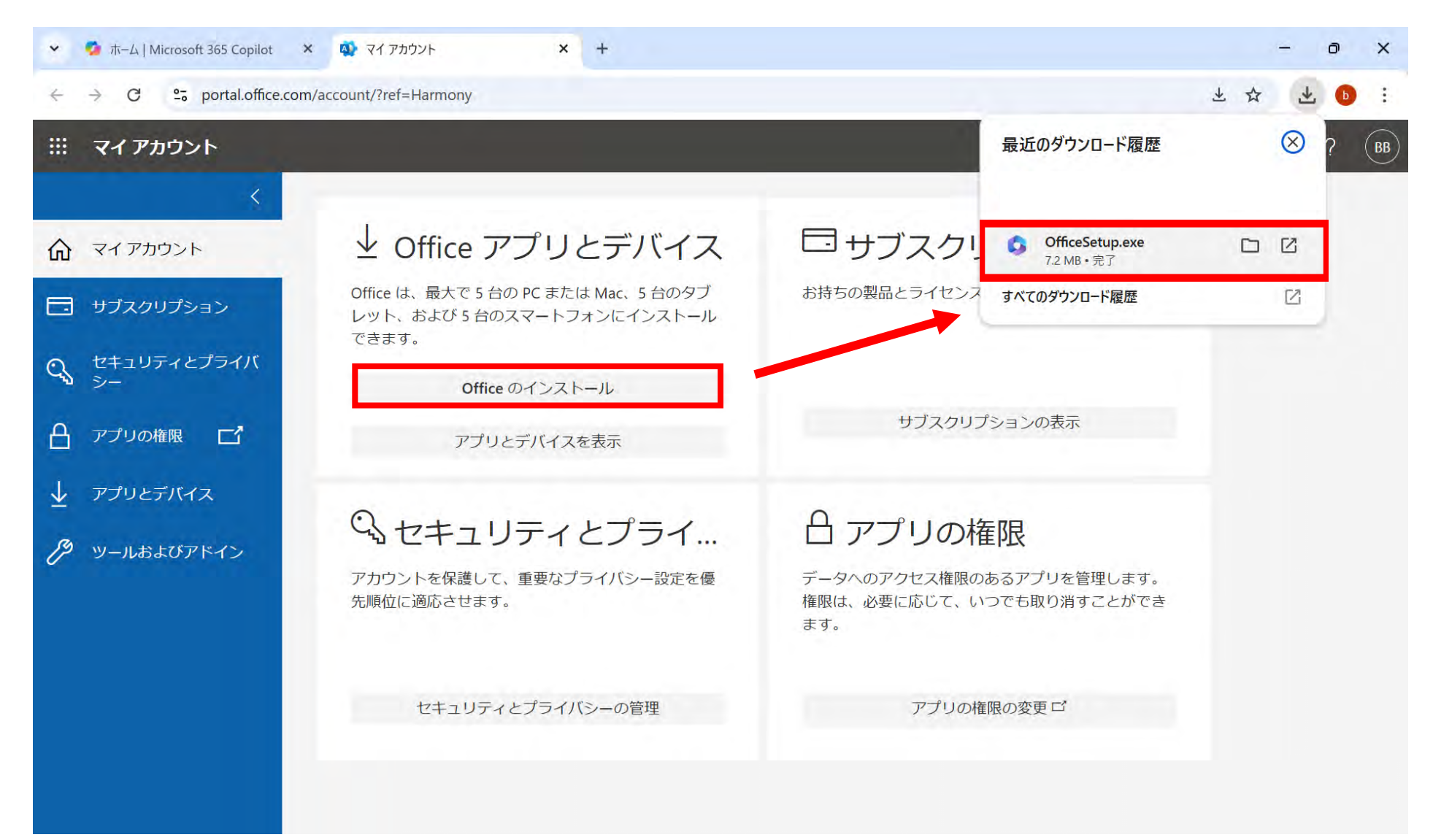

## ダウンロードが終わったら"閉じる"をクリック

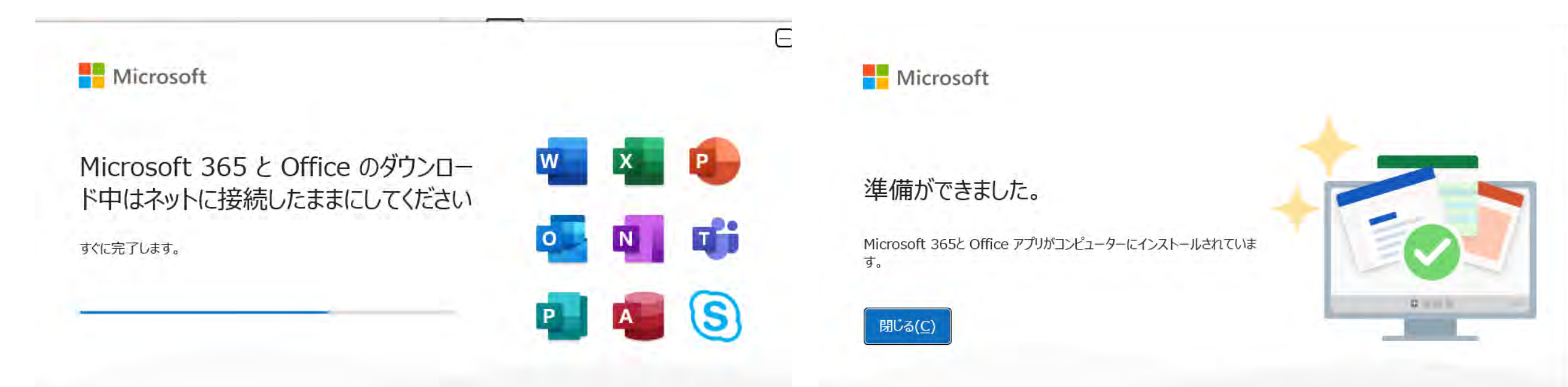

検索バーからWordを開く

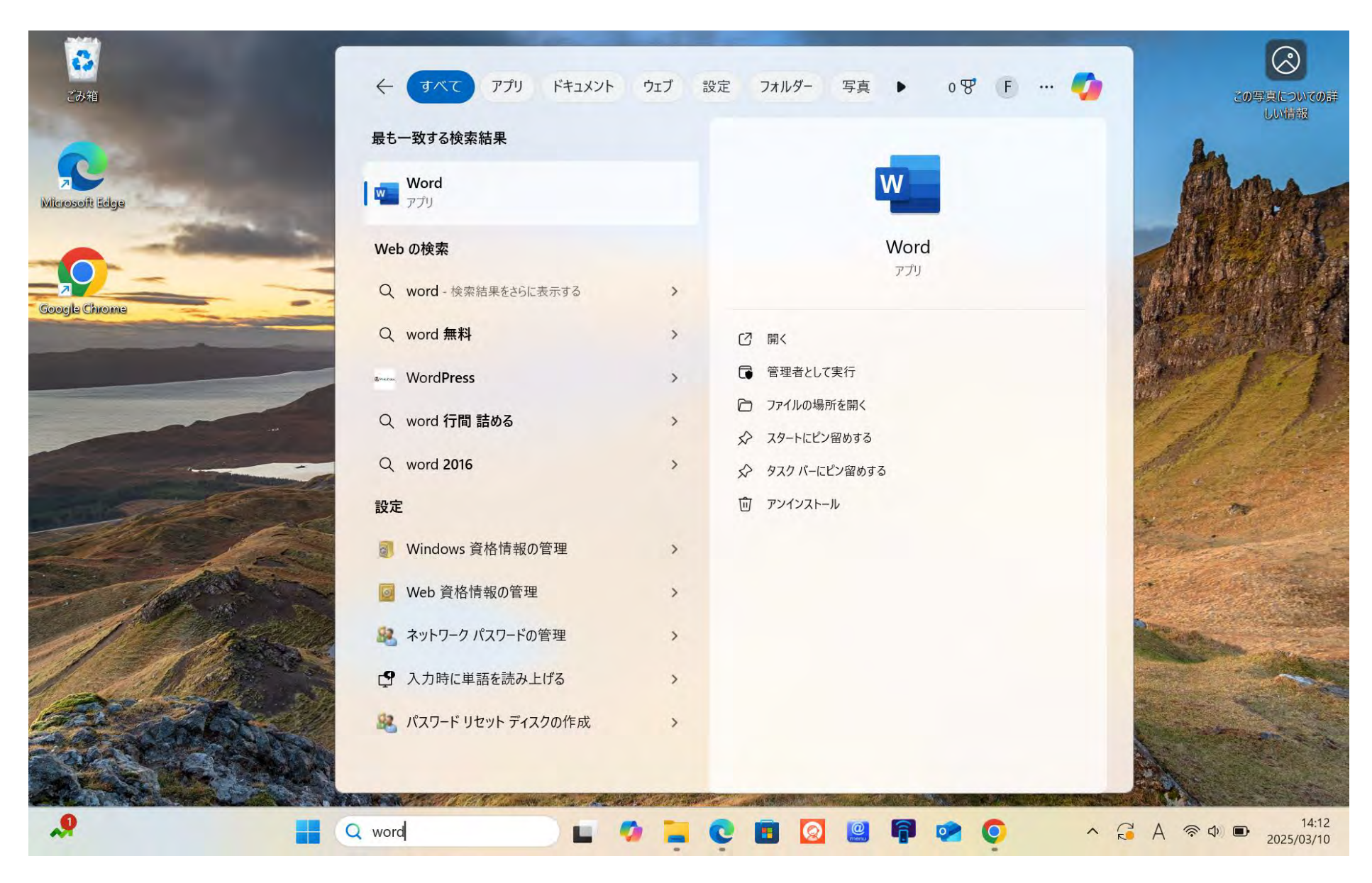

## 確認事項を確認する

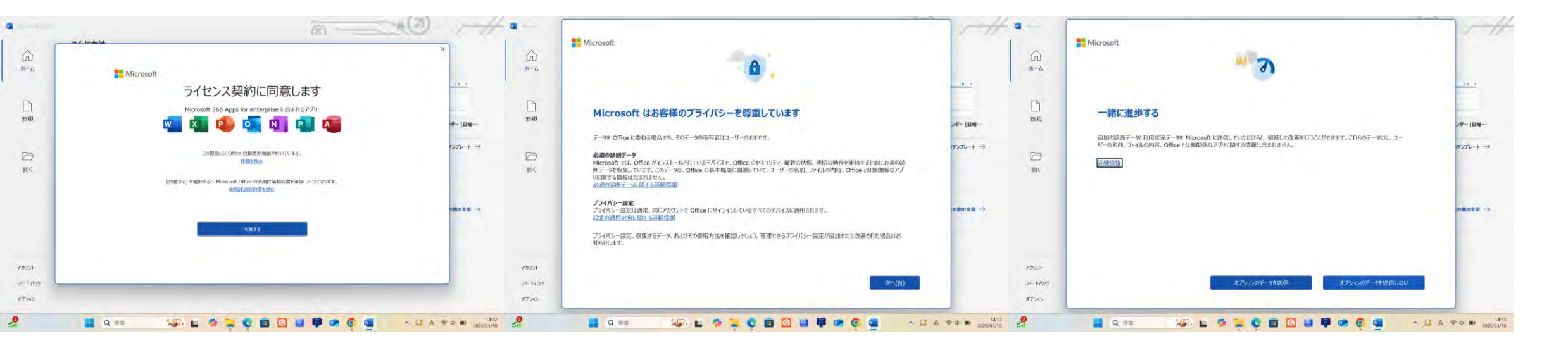

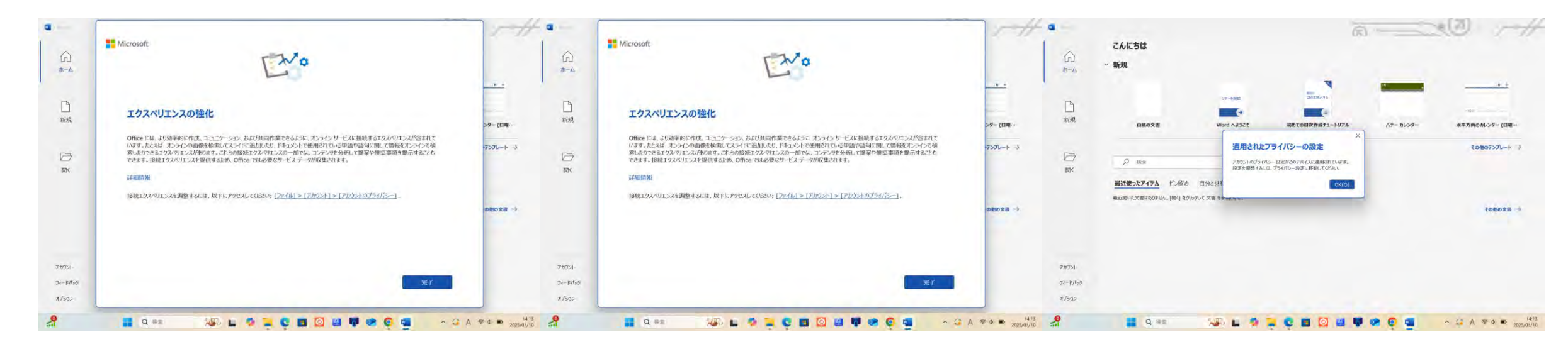

## 大学アカウントでサインインされているか確認する されていなければ先ほどのようにサインインする

| ~          | こんにちは                |                  |               | 公立はこだて未来大学                         | サインアウト               |                 |
|------------|----------------------|------------------|---------------|------------------------------------|----------------------|-----------------|
| (1)<br>ホーム | ~ 新規                 |                  |               | <b>生協太</b><br>り1025991@<br>アカウントを表 | 鄧<br>Øfun.ac.jp<br>示 |                 |
|            |                      | ツアーを開始           | 単辺の<br>目次を挿入る | Office のユー                         | ザー情報                 | 101             |
| 新規         | 白紙の文書                | Word へようごそ       | 初めての目次作成分     | (名、) 別のアカウントでサインイン                 |                      | 水平方向のカレンダー (日曜… |
| C-3        |                      |                  |               |                                    |                      | その他のテンプレート →    |
| 開く         | ▶ 検索                 |                  |               |                                    |                      |                 |
|            | 最近使ったアイテム ピン留め 自分と共有 |                  |               |                                    |                      |                 |
|            | 最近開いた文書はありません。[開く]を  | リックして 文書 を参照します。 |               |                                    |                      |                 |
|            |                      |                  |               |                                    |                      | その他の文書 →        |

## 分からないことがあれば大学にご連絡ください